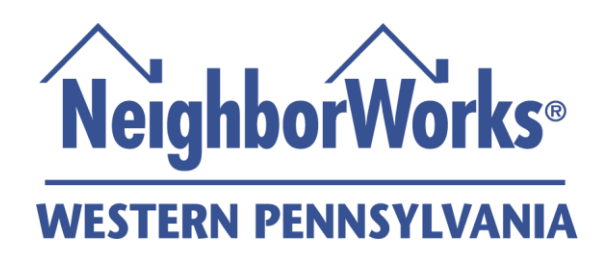

NeighborWorks Western Pennsylvania eHome America Login Instructions

Step 1: Navigate to NeighborWorks Western Pennsylvania's website's (<u>www.neighborworkswpa.org</u>) home page.

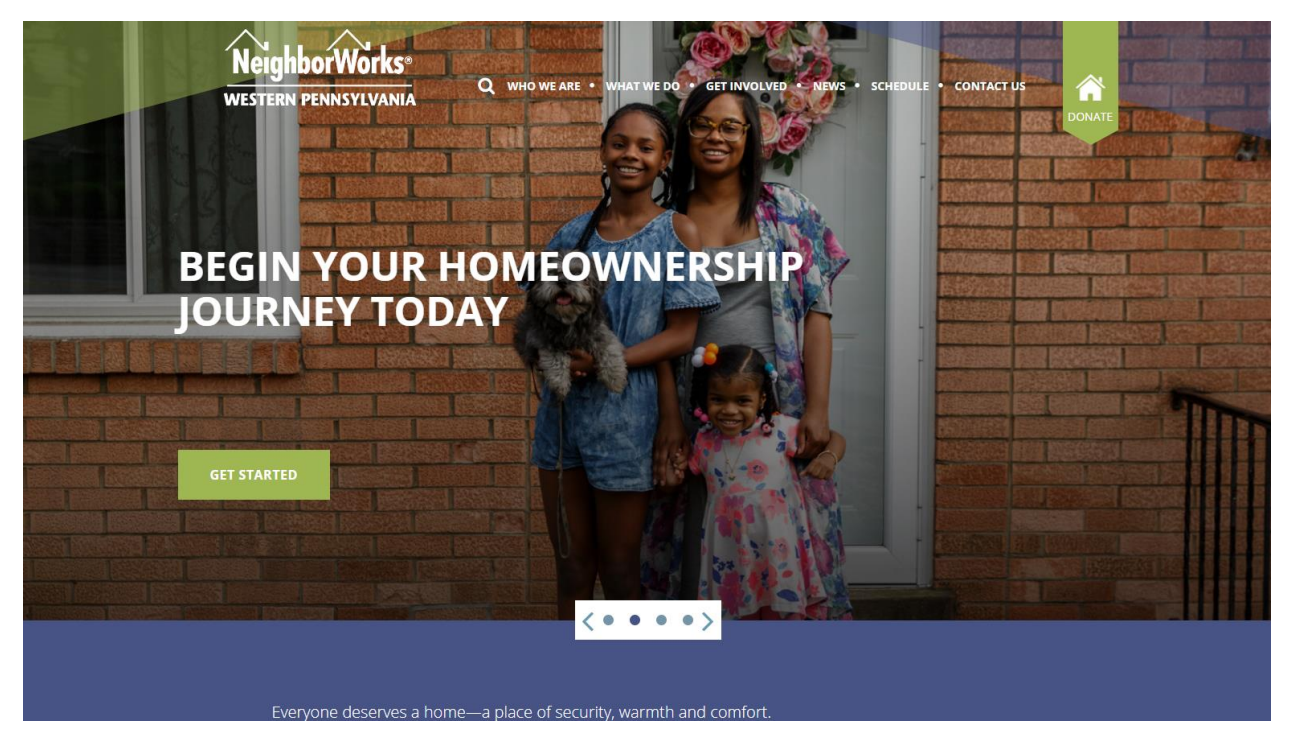

Step 2: Move cursor over to the "WHAT WE DO" header near the top of the first page. Then, select Homeownership from the drop down menu.

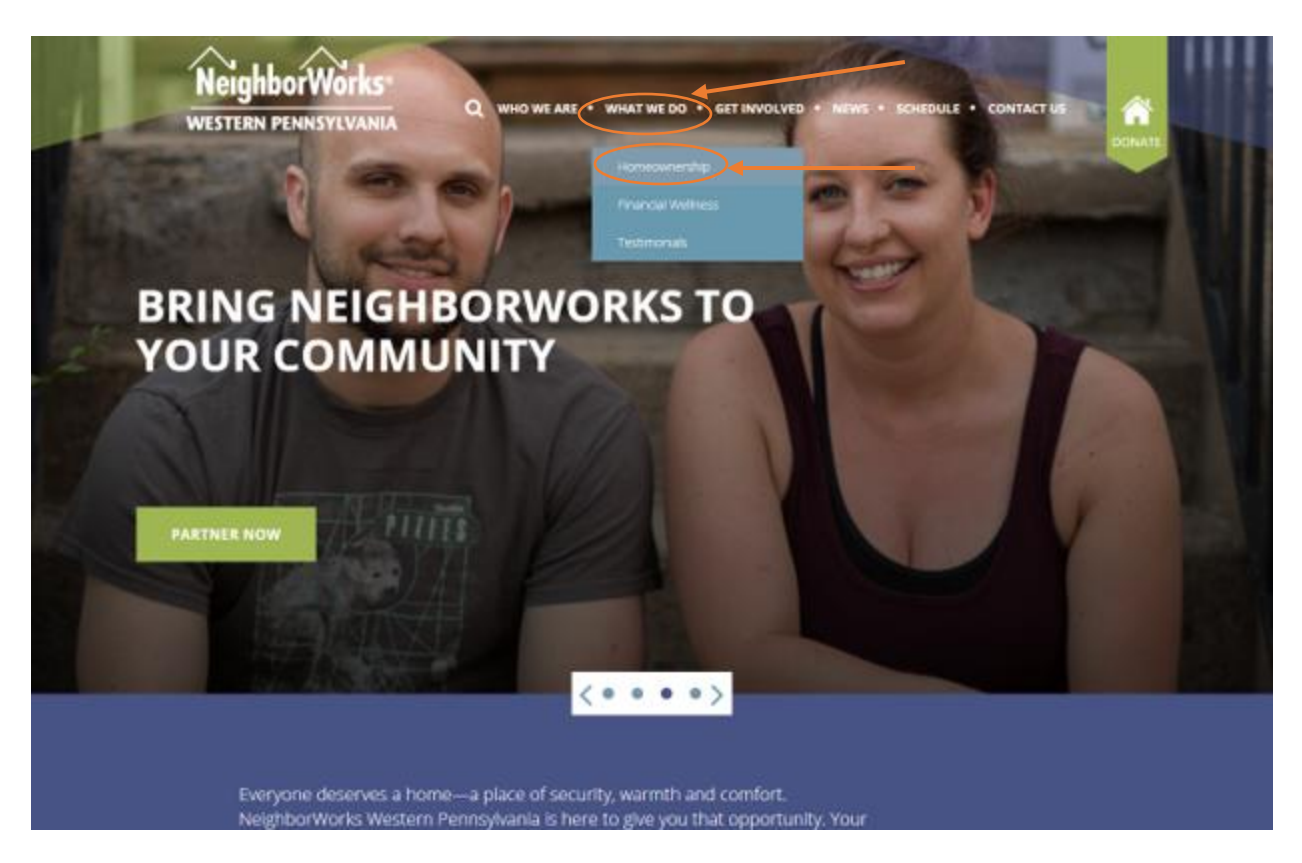

Step 3: A new page will open. From the new page click on the eHome America hyperlink near the bottom of the first section.

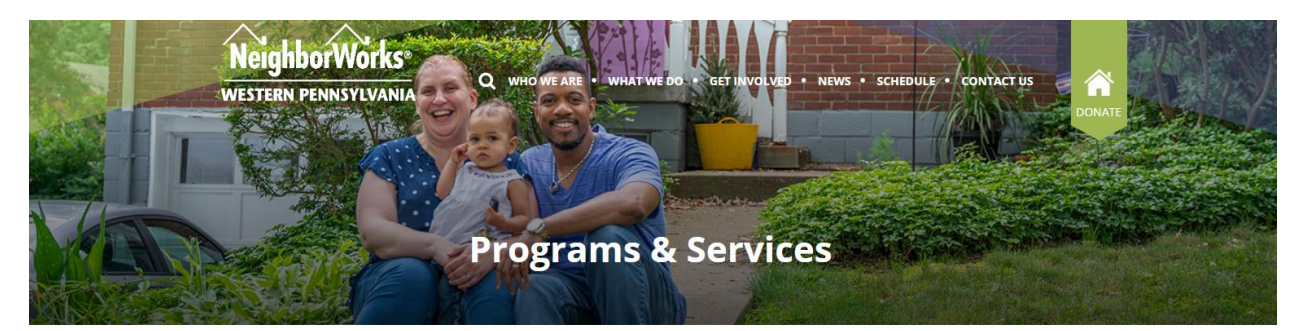

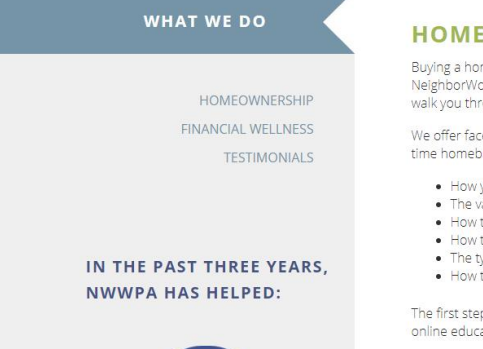

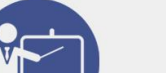

## HOMEOWNERSHIP

Buying a home can be a complicated process involving multiple parties. By including NeighborWorks Western Pennsylvania as your partner in the process, you get a coach who will walk you through the process from credit to closing.

We offer face-to-face and remote education and counseling options designed with the firsttime homebuyer in mind. Through NWWPA you will better understand:

- · How your credit score affects your mortgage rate
- The various loan options available to borrowers
  How to shop for a home
- How to plan for down payment and closing costs
  The types of insurance all homeowners need
- How to maintain your home after purchase and avoid foreclosure

The first step for prospective bomebuyers is to attend a Homebuyer Workshop or to complete online education through eHome America.

**NEIGHBORWORKS IS THE INDUSTRY STANDARD** 

Step 4: A new page will open. Once on the new page click on the "Get Started" box on the upper right-hand side.

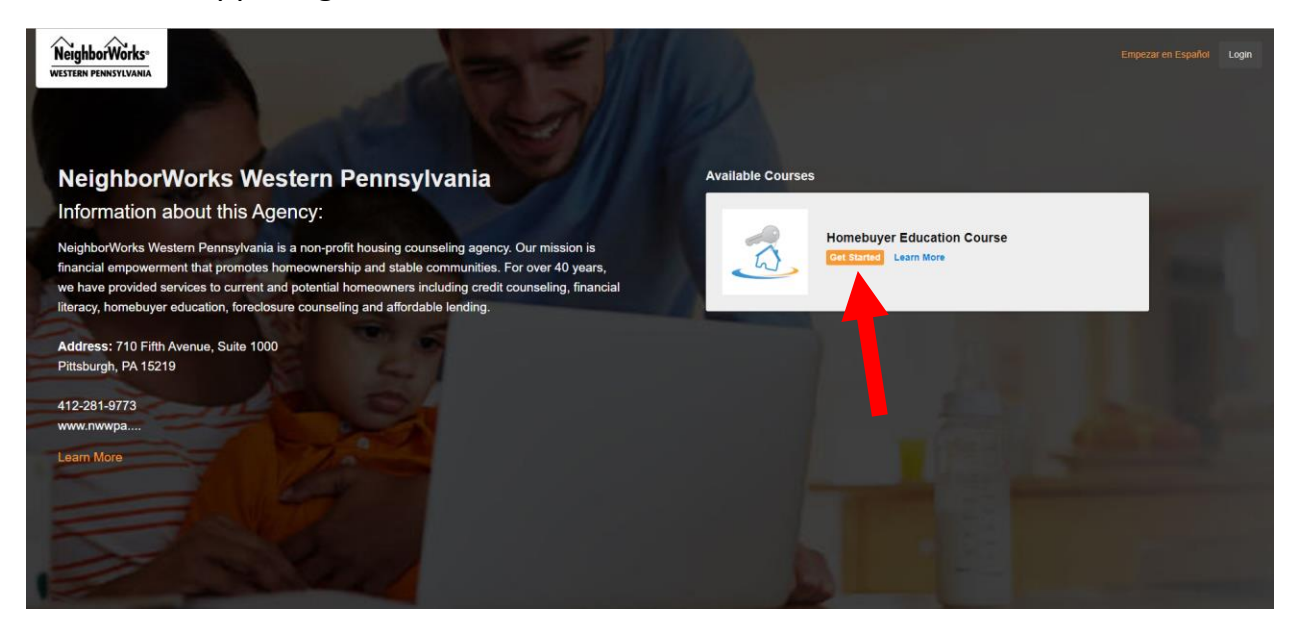

Step 5: Create account by filling in account information. Once all fields are filled and all boxes checked click the "create account" button on the bottom of the page.

| <form>         Interruption         Interruption</form>                                                                                                    |   | First Name: (woulded)                                                                                                    |
|----------------------------------------------------------------------------------------------------|---|----------------------------------------------------------------------------------------------------|
| <form>         Image: Image: Image</form>                                                                                                    |   |                                                                                                    |
| <form>         Results:::::::::::::::::::::::::::::::::::</form>                                                                                                    |   | Last Name: (wpiew)                                                                                                    |
| <form>         Image: Image: Image</form>                                                                                                    |   |                                                                                                    |
| <form>         Picformanne         Comparing         Comparing      <tr< td=""><td>-</td><td>Photo further: (wepland)</td></tr<></form>                                                                                                    | - | Photo further: (wepland)                                                                                                    |
| <form></form>                                                                                                    |   | Email Address: (vequired)                                                                                                    |
| <form>         Control transmitting         Provide         Provide         Control         Control         Contred         Control</form>                                                                                                    |   |                                                                                                    |
| Patterd: revenue         Outro Matterd: revenue         Outro Matterd: revenue <td></td> <td>Confirm Email Address: (sequived)</td>                                                                                                    |   | Confirm Email Address: (sequived)                                                                                                    |
| <form>         Contention         Contention</form>                                                                                                    |   |                                                                                                    |
| <form>         Circle Planed payele         Circle Address travele         Circle Address travele</form>                                                                                                    |   | Password: (wquiwed)                                                                                                    |
| <form>contention of the second second seco</form>                                                                                                    |   |                                                                                                    |
| Current Advents: majorni<br>Current Advents: majorni<br>Current Advents: majorni<br>Current Advents: Majorni<br>Current Advents: M                                                                                                    |   | Confirm Password: (wepaired)                                                                                                    |
| Card Motte team!                                                                                                    |   | •                                                                                                    |
| Py income  Py income  Py income  Py income  Py income  Py income  Py income  Py income  Py income Py income Py inco                                                                                                    |   | Current Address: (weptwel)                                                                                                    |
| Circ prend<br>Circ prend<br>Circ prend<br>Circ Prend<br>Circ P |   |                                                                                                    |
| I mental metal me                                                                                                    |   | City: (wepatrod)                                                                                                    |
| Beneral Beneral Bener                                                                                                    |   |                                                                                                    |
| Jere state         Browney         Jack State         Jack State         Provide State         Mark State         State State         State State         State State         State State         State State         State State         State State         State State                                                                                                    |   | Stata: (wepawed)                                                                                                    |
| Carby reams]  Carbon Carbon  Constrained  Constrained  Co                                                                                                    | ŀ | Select State                                                                                                    |
| Better Clany  Better Clany  Better Clany  Better Clany  Better Clany  Better Clany  Better Clany  Better Clany  Better Clany  Better Clany  Better Clany  Better Clany Better Clany Better                                                                                                    |   | Courtly: (wegained)                                                                                                    |
| 2 bols: investel 4 bols: 1 bols: 1 bo                                                                                                    |   | Select County                                                                                                    |
| Me you sharing this counce at all is prevent Production Production Productio                                                                                                    |   | Zp Code: (insuline)                                                                                                    |
| Add public production and a Mark Wendl<br>9 https://www.international.com/public productional additional additad additional additional additional additional additional                                                                                                    |   |                                                                                                    |
|                                                                                                    |   | Are you taking this course as an: (weyawer)                                                                                                    |
| example of gont germation for representatives of my conversiting agency to solider the Colorg Docourts Batternet Statement (from myood or my lender) and to doce and or solid representatives are specified as explored germatication on my lender and as colored germatication of the solider and and as colored germatication of the solider and as colored germatication of the solider and as colored germatication of th                                                                                                    |   | Individual      Couple(Borrower and Co-Borrower)                                                                                                    |
| and equal of my war applicable, supporting downwellands have my service water and an annu approximately shared in the shared of the shared of                                                                                                    |   | implanel I grant permission for representatives of my counseling agency to collect the Closing Disclosure Settlement Statement (from myself or my lender) and to discuss and                                                                                                    |
| Prevent Landout ha stochad gappo hadding ny newnow bitter a section. Fatigliada, bit Justich mit schedul for exclude diverse on bitter a section fatigliada, bit Justich mit bit schedul for exclude diverse bitter a section fatigliada, bit Justich mit bit schedul for exclude diverse bitter a section fatigliada, bit Justich mit bitter a section fatigliada, bit Justich mit bitter a section fatigliada, bitter a section fatigliada, bitter a section                                                                                                    |   | collect copies of my lean application, supporting documentation from my lender and/or closing company handling my lean.                                                                                                    |
| Verant lane en mysik, and bit pomole a copy of my honebuye elicitation scores companion carification on y white, one my service, one my service, one my service, one my service, one my service tables at a base company white tables and from the service tables and from the service tables and from tables and from tables and                                                                                                    |   | (weywee) I authorize the counseling agency handling my one-on-one follow-up session, if applicable, to 1) contact me to schedule the required one-on-one follow-up session (II                                                                                                    |
| Inversel Japas to entre America's Times of Data and Princey Reform     Inverse 1 address of Data and Princey Reform     Ceally Account                                                                                                    |   | haven't done so myself), and 2) to provide a copy of my homebuyer education course completion certificate to my lender, once my one-on-one follow up session has been complete the complete the complete |
| Cash Accord                                                                                                    |   | (weyawed) Lagree to enome America's Terms of Use and Privacy Policy                                                                                                    |
| Crede Accord                                                                                                    |   |                                                                                                    |
| Caste Account                                                                                                    |   | I'm not a robot                                                                                                    |
| Create Account                                                                                                    |   |                                                                                                    |
|                                                                                                    |   | Create Account                                                                                                    |

Step 6: Enter payment information. Use special coupon code to redeem discount.

| Course: Homebuyer Education (<br>Price: \$99.00 | Course    |          |           |            |         | Online Payme<br>Service |
|-------------------------------------------------|-----------|----------|-----------|------------|---------|-------------------------|
| Do you have a coupon code? Click here:          |           | Clic     | k here to | o enter co | oupon c | ode                     |
| Name on the card: (required)                    | Last Name |          |           | First N    |         |                         |
| Card Type : (required)                          | Visa      |          |           | *          |         |                         |
| Card Number : (required)                        |           |          |           |            |         |                         |
| CVV Number : (required)                         |           |          |           |            |         |                         |
| Expiration Date : (required)                    | 01        | Ŧ        | 2019      | <b>.</b>   |         |                         |
| Billing Zip code : (required)                   |           |          |           |            |         |                         |
|                                                 |           | Complete | Purchase  |            |         |                         |

Once all fields are entered click complete purchase.